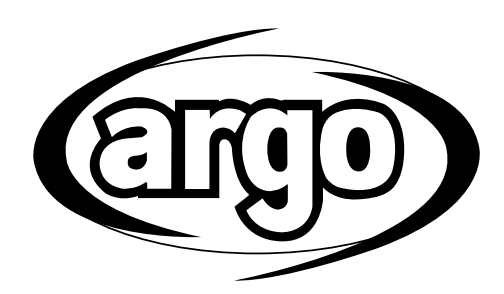

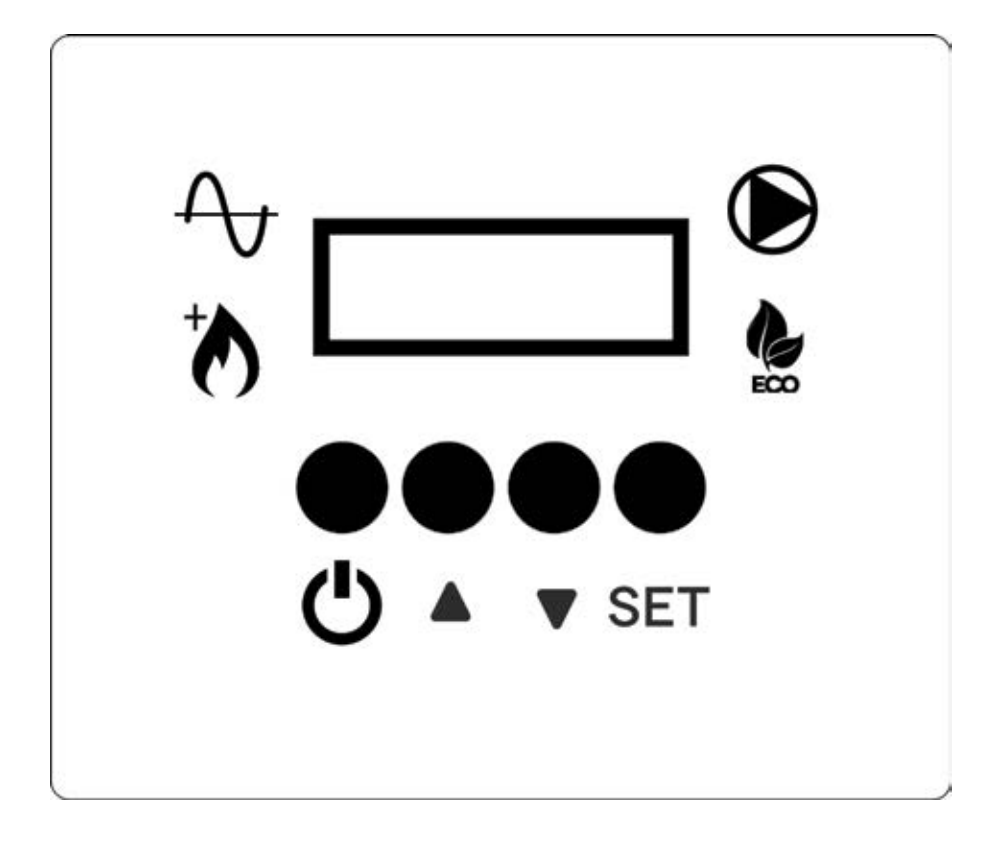

Kontroll- Panel für Wärmepumpe - Luft / Wasser Inverter

## INHALTSVERZEICHNIS

| 1 | - Beschreibung der Komponenten der Regeleinrichtung | 2  |
|---|-----------------------------------------------------|----|
| 2 | - Betrieb                                           | 3  |
| 3 | - Einstellungen                                     | 5  |
| 4 | - Graphen.                                          | 10 |

## **1 - BESCHREIBUNG DER KOMPONENTEN DER REGELEINRICHTUNG**

#### **KONTROLL-PANEL**

#### TASTEN

DE

- U TASTE ON/OFF RÜCKKEHR ZUM VORHERIGEN MENÜ
- ▲ AUF-TASTE
- ▼ AB-TASTE
- SET EINSTELLUNGSTASTE

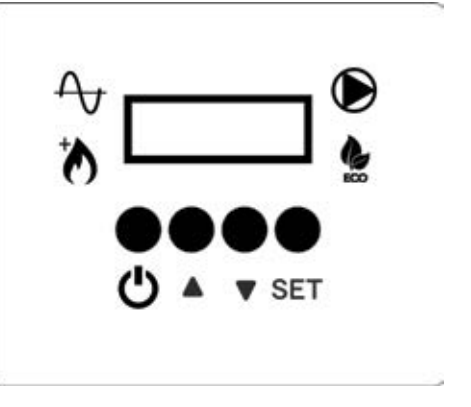

#### **ANZEIGE - HAUPTBILDSCHIRM MIT EINGESCHALTETEN EINHEIT**

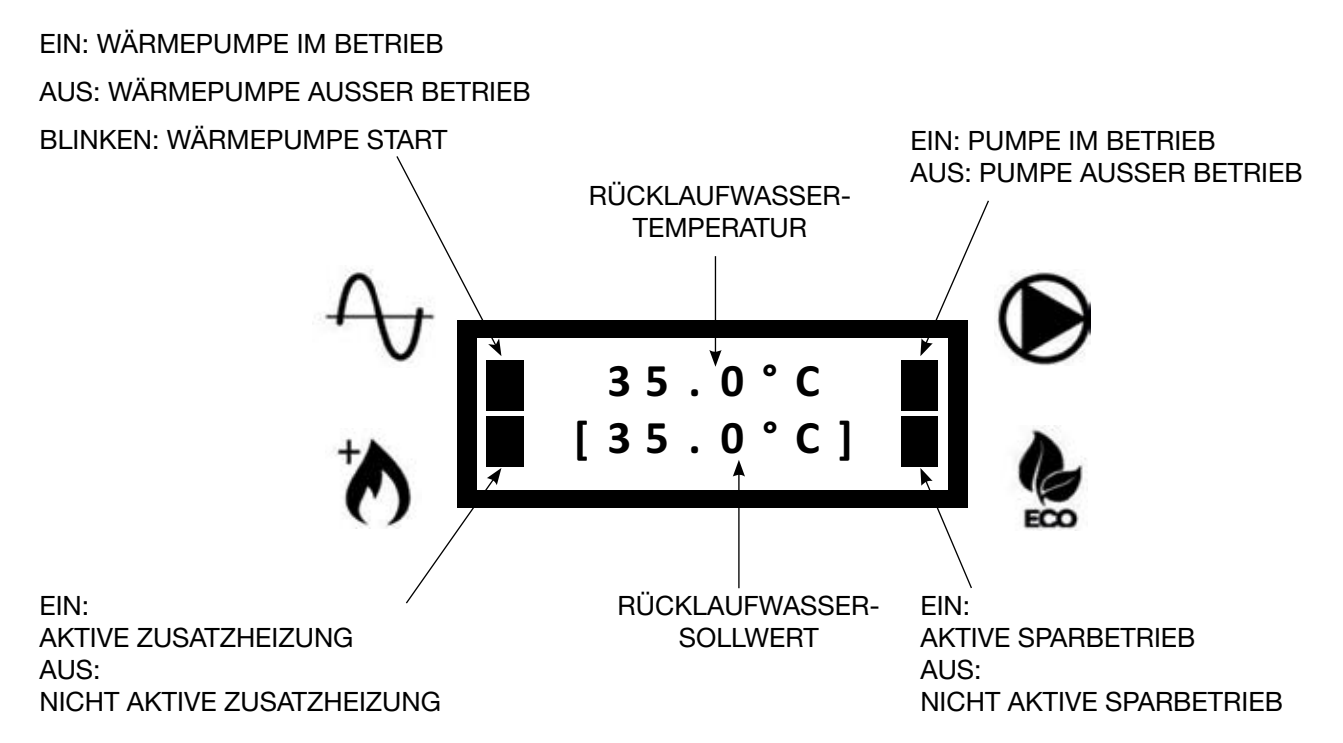

## 2 - BETRIEB

## 2.1 - EINSCHALTEN / AUSSCHALTEN DER EINHEIT

• Wenn die Einheit eingeschaltet ist, erscheint der folgende Bildschirm:

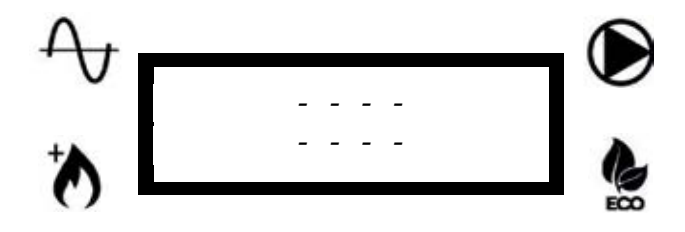

• Um die Einheit einzuschalten, halten Sie die Taste U 3 Sekunden lang gedrückt. Die folgenden zwei Bildschirme erscheinen nacheinander:

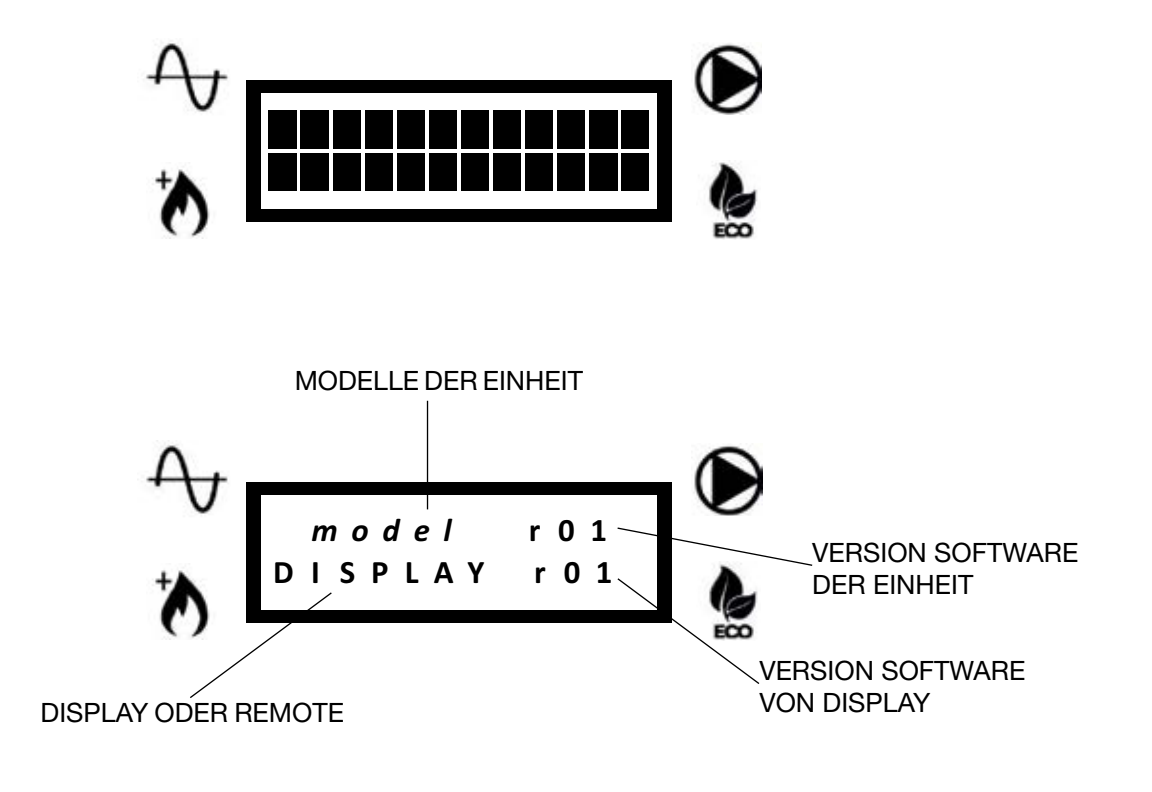

• Dann erscheint der Hauptbildschirm:

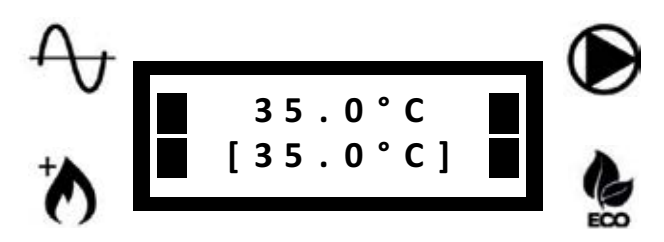

• Um die Einheit auszuschalten, halten Sie die Taste U 3 Sekunden lang gedrückt. Die folgenden zwei Bildschirme erscheinen nacheinander:

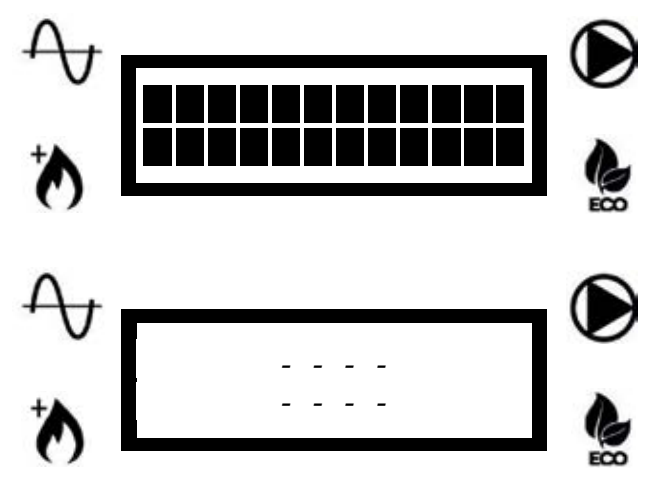

**HINWEIS:** Sobald die Einheit ausgeschaltet wurde, kann die Wasserpumpe weiter betrieben werden, um Frost in den Leitungen zu vermeiden.

## 2.2 - SOLLWERT-ÄNDERUNG (RÜCKLAUFWASSER ZUR EINHEIT)

Wenn der "Fixpunkt-Sollwert" ausgewählt ist, (P05 = 1, siehe Parameterliste), können den Sollwert manuell einstellen.

Um den Sollwert zu ändern, drücken Sie die Tasten ▲ oder ▼ bis der gewünschte Sollwert in der zweiten Zeile angezeigt wird.

#### 2.3 - TASTEN SPERREN / ENTSPERREN

Um die Tasten zu sperren, so dass es nicht möglich ist, sie versehentlich zu drücken, drücken Sie gleichzeitig die Tasten ▲ und ▼ für 3 Sekunden.

Der folgende Bildschirm erscheint:

DE

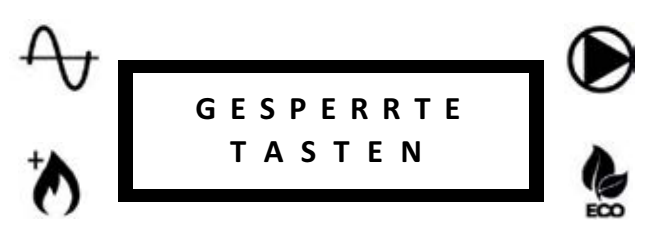

Wiederholen Sie denselben Vorgang, um die Tasten zu entsperren. Der folgende Bildschirm erscheint:

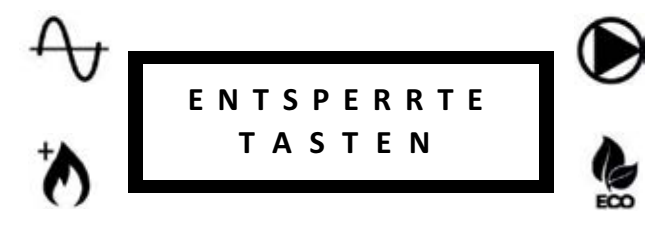

#### 2.4 - ABTAUEN (DEFROST)

Während der Abtauzyklen der Einheit, erscheint der folgende Bildschirm:

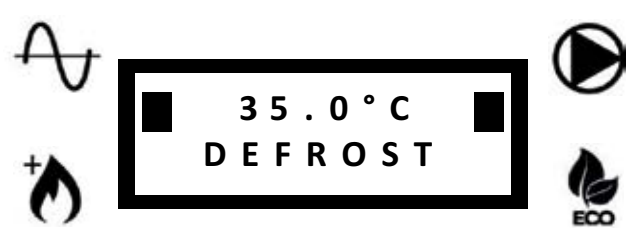

Die erste Zeile zeigt die Rücklaufwassertemperatur an.

## 3 - EINSTELLUNGEN

## 3.1 - BENUTZERPARAMETER EINSTELLEN - LEVEL 1

• Drücken Sie einmal die SET-Taste, um das Level 1-Menü aufzurufen (siehe Tabelle):

| Name                  | Beschreibung                                                                       | Hinweisen                                                                                                    |
|-----------------------|------------------------------------------------------------------------------------|----------------------------------------------------------------------------------------------------|
| Druck H2O             | Wasserkreislaufdruck                                                               |                                                                                                    |
| Pumpendrehzahlauswahl | Pumpendrehzahlauswahl und Ablesung der<br>entsprechenden Durchflussmenge           | Sobald die gewünschte Ge-<br>schwindigkeit ausgewählt ist,<br>drücken Sie die Taste Uum die<br>Auswahl zu bestätigen   |
| Wasserdurchfluss      | Wert von Wasserdurchfluss                                                          |                                                                                                    |
| Fühler Lesungen       | Leseliste der Hauptfühler                                                          | RWT, SWT, OAT, Wasserdur-<br>chfluss, Pumpendrehzahl                                                                   |
| Betriebsartenauswahl  | HEIZUNG: Betriebsart Heizung ausgewählt<br>KÜHLUNG: Betriebsart Kühlung ausgewählt | Auswahl nur gültig, wenn P14 = 1<br>Siehe Parameter P04                                                                |
| Fehlerliste           | Liste der letzten 10 Fehler                                                        | Halten Sie die Taste ▲ 5 Sekun-<br>den lang gedrückt, um die Liste<br>zu löschen (es ist nur möglich,<br>wenn P07 = 1) |
| Sprachauswahl         | 0= Französisch<br>1= Englisch<br>2= Italienisch                                    | Siehe Parameter P08                                                                                                    |

- Benutzen Sie die Tasten ▲ oder ▼ um den gewünschten Parameter auszuwählen.
- Drücken Sie SET um den ausgewählten Parameter anzuzeigen oder zu ändern.
- Drücken Sie **SET** um Änderungen zu bestätigen.
- Benutzen Sie die Taste  $\bigcirc$  zum vorherigen Menü zurückkehren.

#### 3.2 - PARAMETEREINSTELLUNG VON AUTORISIERTEN SERVICE-CENTER - LEVEL 2

- Halten Sie die Taste SET 3 Sekunden lang gedrückt, um das Level 2-Menü aufzurufen (siehe Tabelle nächste Seite).
- Der Parameter zum Einstellen des Pumpenmodus wird angezeigt.
- Drücken Sie **SET** um den Pumpenmodus zu ändern (siehe P03) oder drücken Sie di Tasten ▲ oder ▼, um auf die Parameterliste zuzugreifen (die Liste ist nur durch Passwort zugänglich).
- Passwort eingeben und mit der Taste SET bestätigen.
- Drücken Sie di Tasten ▲ oder ▼ um durch die Parameter zu blättern.
- Drücken Sie SET um den ausgewählten Parameter anzuzeigen.
- Halten Sie die Taste **SET** 3 Sekunden lang gedrückt, um den Parameter zu ändern. Der Parameterwert blinkt, um die Änderung im Gang anzuzeigen.
- Drücken Sie di Tasten ▲ oder ▼ um den Parameterwert zu ändern.
- Drücken Sie **SET** zur Bestätigung oder  $\bigcirc$  zum Abbrechen.
- Benutzen Sie die Taste U zum vorherigen Menü zurückkehren.

#### AKRONYM LEGENDE (IN DEN PARAMETER TABELLEN ENTHALTEN)

ACS: WARMWASSER RWT: RÜCKLAUFWASSERTEMPERATUR SWT: WASSERVERSORGUNG TEMPERATUR OAT: AUSSENLUFTTEMPERATUR ICT1: AUSGANG (HEIZUNG) / EINGANG (KÜHLUNG) PLATTENWÄRMETAUSCHER ICT2: EINGANG (HEIZUNG) / AUSGANG (KÜHLUNG) PLATTENWÄRMETAUSCHER OCT: AUSSEN BATTERIETEMPERATUR CDT: KOMPRESSOR ENTLADUNG TEMPERATUR CTST: KOMPRESSORKOPFTEMPERATUR ICP: KONDENSATIONSDRUCK (HEIZUNG) / VERDAMPFUNGSDRUCK (KÜHLUNG)

| DF | 3.2          | 2.1 - A                      | LLGEM                                                                                         | EINE                                                                  | ΞΡΑ                                                        | RAMET                                                                                    | ER EI                                                                                                    | NSTE                                                                                  | LLUNC                                                                                                    | 3                                               |                                                                              |                                                                                                  |                                                                                                    |                                                                                                    |                                                                                                    |
|----|--------------|------------------------------|-----------------------------------------------------------------------------------------------|-----------------------------------------------------------------------|------------------------------------------------------------|------------------------------------------------------------------------------------------|----------------------------------------------------------------------------------------------------|---------------------------------------------------------------------------------------|----------------------------------------------------------------------------------------------------|-------------------------------------------------|------------------------------------------------------------------------------|--------------------------------------------------------------------------------------------------|----------------------------------------------------------------------------------------------------|----------------------------------------------------------------------------------------------------|----------------------------------------------------------------------------------------------------|
|    |              | Hinweise                     | Liste aller Fühlerwerte                                                                       | Siehe Grafik "HYSTERESE ON/OFF"                                       |                                                            | Auswahl nur gültig, wenn P14 = 1                                                         | In der 2-Zonen-Anwendung ist der heiße-<br>re Sollwert ausgewählt (Heizung Betrieb)<br>oder der kälteste (Kühlung Betrieb) |                                                                                       | Wenn P07=1 gehe zur Fehlerliste und halte<br>die Taste ▲ 5 Sekunden lang gedrückt, um<br>die Liste zu löschen |                                                 |                                                                              | Nur gültig, wenn P40 < OAT < P12<br>Siehe Grafik "WÄRMEPUMPE BE-<br>TRIEBSBEREICH/ZUSATZHEIZUNG" | Wenn P11=1, wird die Zusatzheizung<br>(gemäß P09) sofort bis zum Sollwert akti-<br>viert, dann kehrt P11 automatisch auf 0<br>zurück | Siehe Grafik "WÄRMEPUMPE BE-<br>TRIEBSBEREICH/ZUSATZHEIZUNG"                                             |                                                                                                    |
|    |              | Wertbeschreibung             | RWT - SWT - OAT - ICT1 - ICT2 - OCT<br>CDT - CTST - ICP<br>Wasserdurchfluss<br>Pumpendrehzahl | Hysterese von Neustart der Wärmepumpe<br>bei Rücklaufwassertemperatur | AUTO= automatischer Modus<br>ON= Pumpe immer eingeschaltet | HEIZUNG= Betriebsart Heizung<br>ausgewählt<br>KÜHLUNG= Betriebsart Kühlung<br>ausgewählt | 0= automatischer Sollwert (Klimakurve)<br>1= fester sollwert (Benutzerauswahl)                                             | 0= nur Pumpe der Einheit<br>1= sekundärpumpe installiert (Primär- /<br>Sekundärkreis) | 0= Zurücksetzen verboten<br>1= Zurücksetzen erlaubt                                                           | 0= Französisch<br>1= Englisch<br>2= Italienisch | 0= Nicht aktivierte Zusatzheizung<br>1/2/3= Aktivierte Aussen-Zusatzheitzung | Wärmepumpenbetriebszeit vor zusätzli-<br>cher Heizungsaktivierung                                | 0= deaktivierter Boost-Modus<br>1= aktivierter Boost-Modus                                                                           | Betriebsart Heizung:<br>OAT > P12: nicht aktivierte Zusatzheizung<br>OAT < P12: aktivierte Zusatzheizung | Die Zeit, die das Warmwasser-Ventil<br>benötigt, um von einer Position zur ande-<br>ren zu gelangen |
|    |              | Erhö-<br>hung                |                                                                                               | 0.5                                                                   | 1                                                          | 1                                                                                        | 1                                                                                                    | 1                                                                                     | 1                                                                                                    | 1                                               | 1                                                                            | 1                                                                                                | -                                                                                                    | 1                                                                                                    | 5                                                                                                   |
|    | eich         | Max.                         |                                                                                               | 10                                                                    | (I) NO                                                     | Kühlung (1)                                                                              | 1                                                                                                    | 1                                                                                     | 1                                                                                                    | 2                                               | 3                                                                            | 120                                                                                              | ł                                                                                                    | +35                                                                                                    | 300                                                                                                 |
|    | Ber          | Min.                         | bur                                                                                           | 0.5                                                                   | Auto (0)                                                   | Heizung (0)                                                                              | 0                                                                                                    | 0                                                                                     | 0                                                                                                    | 0                                               | 0                                                                            | 5                                                                                                | 0                                                                                                    | P40                                                                                                    | 15                                                                                                  |
|    |              | Heizkör-<br>per              | Nur Les                                                                                       | 1.5                                                                   | Auto (0)                                                   | Heizung (0)                                                                              | 0                                                                                                    | 0                                                                                     | 0                                                                                                    | Englisch (1)                                    | 0                                                                            | 20                                                                                               | 0                                                                                                    | -10                                                                                                    | 60                                                                                                  |
|    | standardwert | Gebläse-<br>konvekto-<br>ren |                                                                                               | 1.5                                                                   | Auto (0)                                                   | Heizung (0)                                                                              | 0                                                                                                    | 0                                                                                     | 0                                                                                                    | Englisch (1)                                    | 0                                                                            | 20                                                                                               | o                                                                                                    | -10                                                                                                    | 60                                                                                                  |
|    |              | Boden                        |                                                                                               | 1.5                                                                   | Auto (0)                                                   | Heizung (0)                                                                              | 0                                                                                                    | 0                                                                                     | 0                                                                                                    | Englisch (1)                                    | 0                                                                            | 20                                                                                               | o                                                                                                    | -10                                                                                                    | 60                                                                                                  |
|    |              | Einheit                      |                                                                                               | ů                                                                     | ,                                                          | 1                                                                                        | 1                                                                                                    | 1                                                                                     | 1                                                                                                    | 1                                               | ı                                                                            | Min.                                                                                             |                                                                                                    | ç                                                                                                    | Sek                                                                                                 |
|    |              | Beschreibung                 | Fühler Lesungen                                                                               | Einstellung<br>On-Off (Hysterese)                                     | Wasserpupen-<br>modus                                      | Betriebsart                                                                              | Sollwertmodus                                                                                                    | Sekundäre Was-<br>serpumpe                                                            | Fehlerliste<br>zurücksetzen                                                                                   | Sprache                                         | Zusatzheizung                                                                | Verzögerung der<br>Zusatzheizung                                                                 | Boost-Modus                                                                                                    | Zusatzheizung-<br>Schwelle                                                                               | Verzögerung von<br>Warmwasser-<br>Ventil                                                            |
|    |              | Num.                         | 1                                                                                             | P02                                                                   | P03                                                        | P04                                                                                      | P05                                                                                                    | P06                                                                                   | P07                                                                                                    | P08                                             | P09                                                                          | P10                                                                                              | P11                                                                                                    | P12                                                                                                    | P13                                                                                                 |

|      |                                               |                  | Ō     | tandardwei                  | T T             | Bere         | ich          |               |                                                                                                    |                                                                                                    |
|------|-----------------------------------------------|------------------|-------|-----------------------------|-----------------|--------------|--------------|---------------|----------------------------------------------------------------------------------------------------|----------------------------------------------------------------------------------------------------|
| Num. | Beschreibung                                  | Einheit          | Boden | Gebläse<br>kon-<br>vektoren | Heiz-<br>körper | Min.         | Max.         | Erhö-<br>hung | Wertbeschreibung                                                                                                    | Hinweise                                                                                                    |
| P14  | Aktivierung von<br>Handbetrieb                | ı                | 0     | 0                           | 0               | 0            | <b>–</b>     | -             | 0= Betriebsart durch den Thermostat ausgewählt<br>1= Betriebsart mit P04 ausgewählt                                                                                                    |                                                                                                    |
| P20  | Alarmkon-<br>taktfunktion                     | 1                | 0     | 0                           | 0               | 0            | 8            | <del></del>   | 0= Alarm<br>1= Abtauung<br>2= Alarm oder Abtauung                                                                                                    |                                                                                                    |
| P21  | Warmwasser-Ven-<br>tilkontaktfunktion         | 1                | 0     | 0                           | 0               | 0            | <del>-</del> | <del></del>   | 0= Warmwasser<br>1= Sekundär-Sollwert                                                                                                    | Wenn P21=0, wenn Warmwasserkontakt ist gesch-<br>lossen, verwaltet die Einheit automatisch die Pro-<br>duktion von Warmwasser.<br>Wenn P21=1, wenn Warmwasserkontakt ist gesch-<br>lossen, verwendet die Einheit den sekundären P22-<br>Sollwert (nur Heizung) |
| P22  | Sekundär-Sollwert                             | ů                | 50    | 50                          | 50              | 20           | 55           | 0,5           | Sollwert verwendet, wenn P21=1 und Warmwasser Kontakt ist geschlossen                                                                                                    |                                                                                                    |
| P23  | Maximale<br>Warmwasser-<br>Produktionszeit    | ٩                | 5     | ប                           | 2               | <del>.</del> | 24           | <del></del>   |                                                                                                    |                                                                                                    |
| P31  | Frost-<br>schutzfunktion-<br>Schwelle         | ů                | ٢     | £                           |                 | -20          | +35          | <del></del>   | Wenn OAT < P31, wird die Frostschutzfunktion aktiviert, um<br>Frost in den Rohren zu vermeiden                                                                                                    | Siehe Grafik "FROSTSCHUTZFUNKTION"                                                                                                    |
| P32  | Frostschutz-<br>Schwelle (P31)<br>Hysterese   | °                | F     | £                           | <b>-</b>        |              | 2            | 0,5           | Hysterese auf P31                                                                                                    | "FROSTSCHUTZFUNKTION"                                                                                                    |
| P33  | Minimum Wasser-<br>durchfluss                 | m <sup>3/h</sup> | 0,4   | 0,4                         | 0,4             | 0,3          | 4,0          | 0,1           | Minimum Wasserdurchfluss-Schwelle                                                                                                    | Wenn der Wasserdurchfluss unter P33 fällt, wird<br>einen Wasserdurchflussfehler angezeigt und die<br>Einheit stoppt                                                                                                    |
| P40  | Wärmepumpe-<br>Schwelle                       | ů                | -20   | -20                         | -20             | -20          | P12          | <del></del>   | Betriebsart Heizung:<br>OAT < P40: deaktivierte Wärmepumpe<br>OAT > P40: aktivierte Wärmepumpe                                                                                                    | Siehe Grafik "WÄRMEPUMPE BETRIEBSBEREICH/<br>ZUSATZHEIZUNG"                                                                                                    |
| P41  | Abtauung                                      | I                | 0     | 0                           | 0               | 0            | -            | <del></del>   | Wenn P41 auf 1 eingestellt ist und die Einheit in Heizungsbe-<br>trieb läuft, startet die Abtauung. Am Ende des Abtauziklus, P41<br>kehrt automatisch auf 0 zurück                                                 |                                                                                                    |
| P50  | Werkseinstellun-<br>gen wiederher-<br>stellen | 1                | 0     | 0                           | 0               | 0            |              | ÷             | Wenn P50 auf 1 eingestellt ist, alle Parameter werden auf den Standardwert zurückgesetzt. Sobald die Wiederherstellung abgeschlossen ist, P50 kehrt automatisch auf 0 zurück                                       |                                                                                                    |
| P51  | Maximum Sollwert<br>der Wärmepumpe            | S                | 58    | 58                          | 58              | 20           | 55           | 0,5           | Maximum Sollwert der Wärmepumpe.<br>Wenn der berechnete Sollwert > P51 ist, stoppt die Wärme-<br>pumpe, wenn P51 erreicht wird und der Sollwert kann nur mit<br>der Zusatzheizung erreicht werden (wenn aktiviert) |                                                                                                    |
| P60  | Leistungsgrenze<br>ECO-Modus                  | %                | 75    | 75                          | 75              | 30           | 100          | -             |                                                                                                    |                                                                                                    |
| P61  | Aktivierung<br>ECO-Modus                      | I                | ٦     | -                           | -               | 0            |              | -             | 0= ECO-Modusbefehl deaktiviert<br>1= ECO-Modusbefehl aktiviert                                                                                                    |                                                                                                    |

DE

#### DE 3.2.2 - EINZELNE ZONE ODER ZONE 1 EINSTELLUNG • Um die einzelne Zone oder Zone 1 einzustellen, benutzen Sie

• Um die einzelne Zone oder Zone 1 einzustellen, benutzen Sie die Parameter von P101 zu P161 (siehe Tabelle).

|      |                                                                                    |         |       | Standardwe                   | Ŧ               | Bere | lich |               |                                                                                                    |                                                                                                    |
|------|------------------------------------------------------------------------------------|---------|-------|------------------------------|-----------------|------|------|---------------|----------------------------------------------------------------------------------------------------|----------------------------------------------------------------------------------------------------|
| Num. | Beschreibung                                                                       | Einheit | Boden | Gebläse-<br>konvekto-<br>ren | Heizkör-<br>per | Min. | Мах. | Erhö-<br>hung | Wertbeschreibung                                                                                                    | Hinweise                                                                                                    |
| P101 | Systemtyp<br>(einzelne Zone oder Zone 1)                                           | 1       | 0     | 1                            | 2               | 0    | 2    | +             | 0= auf den Boden<br>1= Gebläsekonvektoren<br>2= Niedertemperatur-Heizkörper                                                                           | Wenn P101 wird geändert, P105 / P106 /<br>P120 / P121 / P123 werden auf den entspre-<br>chenden Standardwert zurückgesetzt                                           |
| P105 | Maximum Sollwert der Kli-<br>makurve (einzelne Zone oder<br>Zone 1)                | ç       | 35    | 40                           | 40              | 30   | 55   | 0,5           |                                                                                                    | Nur für Heizung Betriebsart<br>Siehe Grafik "KLIMAKURVE"                                                                                                    |
| P106 | Minimum Sollwert der Kli-<br>makurve (einzelne Zone oder<br>Zone 1)                | ç       | 20    | 30                           | 30              | 20   | 30   | 0,5           |                                                                                                    | Siehe Grafik "KLIMAKURVE"                                                                                                    |
| P120 | Temperatur für Maximum<br>Sollwert (einzelne Zone oder<br>Zone 1)                  | ů       | 2-    | 2-                           | 2-              | -20  | P121 | 0,5           |                                                                                                    | Stellen Sie die minimale erwartete regionale<br>Temperatur ein (siehe Grafik "KLIMAKURVE")                                                                           |
| P121 | Temperatur für Minimum<br>Sollwert (einzelne Zone oder<br>Zone 1)                  | ç       | 17    | 17                           | 17              | P120 | +35  | 0,5           |                                                                                                    | Wenn P121 < P120, P120 wird automatisch<br>auf P121 gesetzt<br>Siehe Grafik "KLIMAKURVE"                                                                             |
| P123 | Kühlung Sollwert (einzelne<br>Zone oder Zone 1)                                    | ů       | 23    | 12                           | -               | 10   | 30   | 0,5           |                                                                                                    | Im Kühlungsbetrieb ist der Sollwert fest und gleich P123                                                                                                    |
| P130 | Berechneter Sollwert (einzel-<br>ne Zone oder Zone 1)                              | ů       |       |                              | Nur Lesen       |      |      |               |                                                                                                    |                                                                                                    |
| P131 | Niedrigerer Kühlung Sollwert<br>mit 0-10V Steuerung (einzelne<br>Zone oder Zone 1) | ů       | 23    | 12                           |                 | 10   | P132 | 0,5           |                                                                                                    | Aktive nur wenn P150=1, er entspricht einem<br>10V Signal<br>Siehe Grafik "0-10V STEUERUNG"                                                                          |
| P132 | Höherer Kühlung Sollwert mit<br>0-10V Steuerung (einzelne<br>Zone oder Zone 1)     | ô       | 30    | 30                           | I               | P131 | 30   | 0,5           |                                                                                                    | Aktive nur wenn P150=1, er entspricht einem<br>0V Signal. Wenn P132 < P131, P132 wird au-<br>tomatisch auf P131 gesetzt<br>Siehe Grafik "0-10V STEUERUNG"            |
| P150 | Signalfunktion 0-10V (einzel-<br>ne Zone oder Zone 1)                              | I       | 0     | 0                            | 0               | 0    | 4    | -             | 0= Deaktiviert<br>1= Thermische Belastung<br>2= Sollwertbefehl<br>3= Thermische Belastung der Auße-<br>neinheit<br>4= Sollwertbefehl der Außeneinheit | Wenn P150=3 o 4, das 0-10V-Signal wird nur<br>an der Ausseneinheit gelesen und die Signa-<br>le der Zonen 1 und 2 werden ignoriert<br>Siehe Grafik "0-10V STEUERUNG" |
| P151 | Maximale 0-10V Sollwertver-<br>schiebung                                           | °       | 5     | 2                            | 5               | F    | 10   | 0,5           |                                                                                                    | Aktive nur im Heizungsbetrieb und wenn<br>P150=1.<br>Es repräsentiert die Verschiebung des<br>Sollwerts mit einem 10V Signal (siehe Grafik<br>"0-10V STEUERUNG")     |
| P152 | Manuelle Sollwertverschie-<br>bung                                                 | °       | 0     | 0                            | 0               | 0    | 10   | 0,5           |                                                                                                    | Manuelle Sollwerterhöhung der Klimakurve<br>bei der Heizung                                                                                                    |
| P160 | Mischventil Verzögerung                                                            | sek     | 60    | 60                           | 60              | 30   | 300  | 5             |                                                                                                    |                                                                                                    |
| P161 | Mischventil Steuerungsart                                                          | ı       | 0     | 0                            | 0               | 0    | +    | 1             | 0= 230 Vac Steuerung (2 oder 3 Punkte)<br>1= 0-10V Steuerung                                                                                          |                                                                                                    |

8

## 3.2.3 - ZONE 2 EINSTELLUNG

• Um die Zone 2 einzustellen, benutzen Sie die Parameter von P201 zu P261.

|     |                                                                 |         |       | Standardwe                   | ť               | Ber  | ∋ich     |               |                                                                             |                                                                                                    |
|-----|-----------------------------------------------------------------|---------|-------|------------------------------|-----------------|------|----------|---------------|-----------------------------------------------------------------------------|----------------------------------------------------------------------------------------------------|
| 8   | eschreibung                                                     | Einheit | Boden | Gebläse-<br>konvekto-<br>ren | Heizkör-<br>per | Min. | Мах.     | Erhö-<br>hung | Wertbeschreibung                                                            | Hinweise                                                                                                    |
| 0.3 | systemtyp<br>Zone 2)                                            |         | 0     | F                            | 2               | 0    | 2        | <del>.</del>  | 0= auf den Boden<br>1= Gebläsekonvektoren<br>2= Niedertemperatur-Heizkörper | Wenn P201 wird geändert, P205 / P206 /P220 /<br>P221 P223 werden auf den entsprechenden Stan-<br>dardwert zurückgesetzt                                            |
|     | Maximum Sollwert der<br>Klimakurve (Zone 2)                     | ာ       | 35    | 40                           | 40              | 30   | 55       | 0,5           |                                                                             | Nur für Heizung Betriebsart<br>Siehe Grafik "KLIMAKURVE"                                                                                                    |
|     | Minimum Sollwert der<br>Klimakurve (Zone 2)                     | ာ       | 20    | 30                           | 30              | 20   | 40       | 0,5           |                                                                             | Siehe Grafik "KLIMAKURVE"                                                                                                    |
| · _ | Temperatur für Maxi-<br>mum Sollwert (Zone 2)                   | ပိ      | -7    | -7                           | -7              | -20  | P221     | 0,5           |                                                                             | Stellen Sie die minimale erwartete regionale Tempe-<br>ratur ein (siehe Grafik "KLIMAKURVE")                                                                       |
|     | Temperatur für Minimum<br>Sollwert (Zone 2)                     | ပ့      | 17    | 17                           | 17              | P220 | +35      | 0,5           |                                                                             | Wenn P221< P220, P220 wird automatisch auf<br>P221 gesetzt (siehe Grafik "KLIMAKURVE")                                                                             |
|     | Kühlung Sollwert (Zone<br>2)                                    | °       | 23    | 12                           | 1               | 10   | 30       | 0,5           |                                                                             | Im Kühlungsbetrieb ist der Sollwert fest und gleich P223                                                                                                    |
|     | Berechneter Sollwert<br>Zone 2)                                 | °C      | 1     | 1                            | -               | 2    | Nur Les( | eu            |                                                                             |                                                                                                    |
|     | Niedrigerer Kühlung<br>Sollwert mit 0-10V<br>Steuerung (Zone 2) | Ŝ       | 23    | 12                           |                 | 10   | P232     | 0,5           |                                                                             | Aktive nur wenn P250=1, er entspricht einem 10V<br>Signal<br>Siehe Grafik "0-10V STEUERUNG"                                                                        |
|     | Höherer Kühlung<br>Sollwert mit 0-10V<br>Steuerung (Zone 2)     | °       | 30    | 30                           | 1               | P231 | 30       | 0,5           |                                                                             | Aktive nur wenn P250=1, er entspricht einem 0V<br>Signal<br>Wenn P232 < P231, P232 wird automatisch auf<br>P231 gesetzt (siehe Grafik "0-10V STEUERUNG")           |
|     | Signalfunktion 0-10V<br>(Zone 2)                                | 1       | 0     | 0                            | 0               | 0    | 2        | <del>-</del>  | 0= Deaktiviert<br>1= Thermische Belastung<br>2= Sollwertbefehl              | Wenn P250=3 o 4, das 0-10V-Signal wird nur an der<br>Ausseneinheit gelesen und die Signale der Zonen 1<br>und 2 werden ignoriert<br>Siehe Grafik "0-10V STEUERUNG" |
|     | Maximale 0-10V<br>Sollwertverschiebung                          | ô       | S     | 5                            | 5               | -    | 10       | 0,5           |                                                                             | Aktive nur im Heizungsbetrieb und wenn P250=1.<br>Es repräsentiert die Verschiebung des Sollwerts<br>mit einem 10V Signal (siehe Grafik "0-10V STEUE-<br>RUNG")    |
|     | Manuelle Sollwertver-<br>schiebung                              | °C      | 0     | 0                            | 0               | 0    | 10       | 0,5           |                                                                             | Manuelle Sollwerterhöhung der Klimakurve bei der<br>Heizung                                                                                                    |
|     | Mischventil Verzögerung                                         | sek     | 60    | 60                           | 60              | 30   | 300      | 5             |                                                                             |                                                                                                    |
|     | Mischventil Steue-<br>rungsart                                  |         | 0     | 0                            | 0               | 0    | -        | t-            | 0= 230 Vac Steuerung (2 oder 3 Punkte)<br>1= 0-10V Steuerung                |                                                                                                    |

DE

### 4 - GRAPHEN

DE

#### 4.1 - HYSTERESE ON/OFF

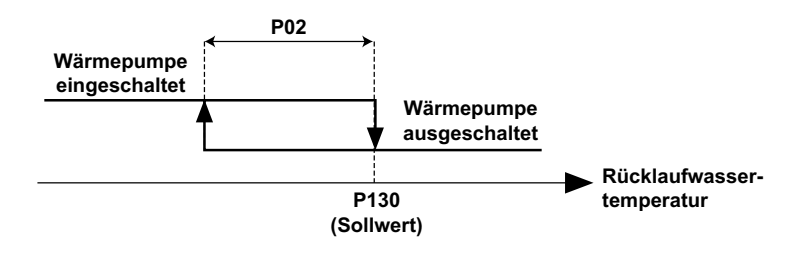

## 4.2 - WÄRMEPUMPE BETRIEBSBEREICH/ZUSATZHEIZUNG

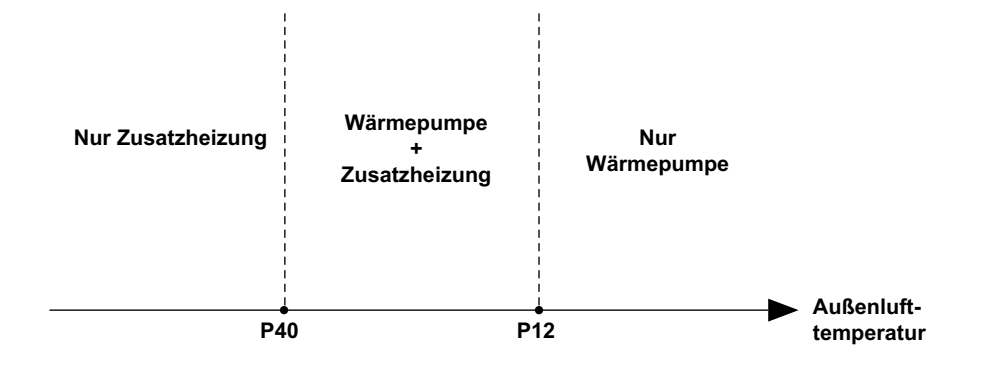

## 4.3 - KLIMAKURVE (HEIZUNG BETRIEBSART)

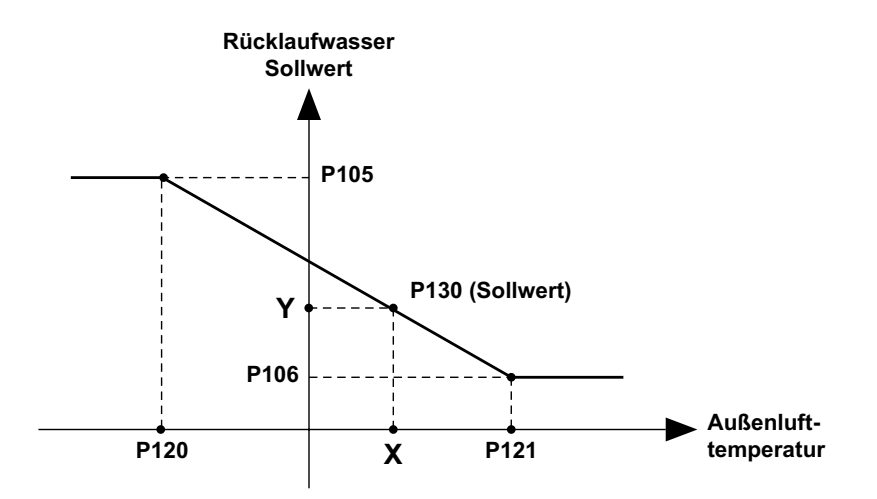

## 4.4 - FROSTSCHUTZFUNKTION

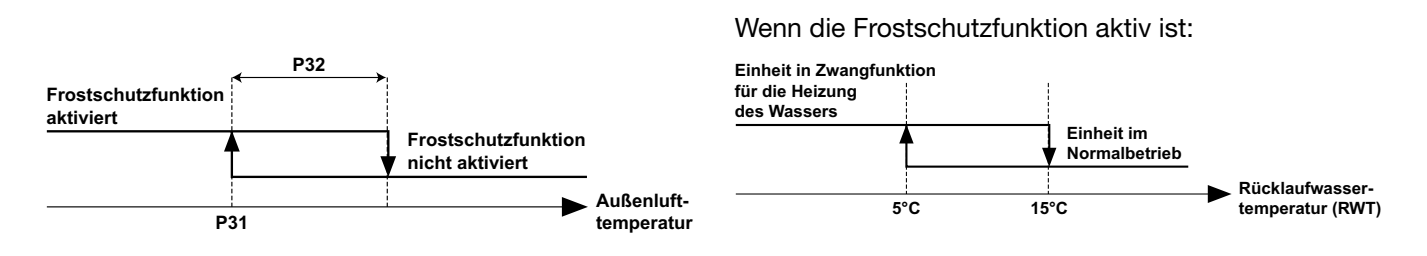

#### 4.5 - 0-10V STEUERUNG

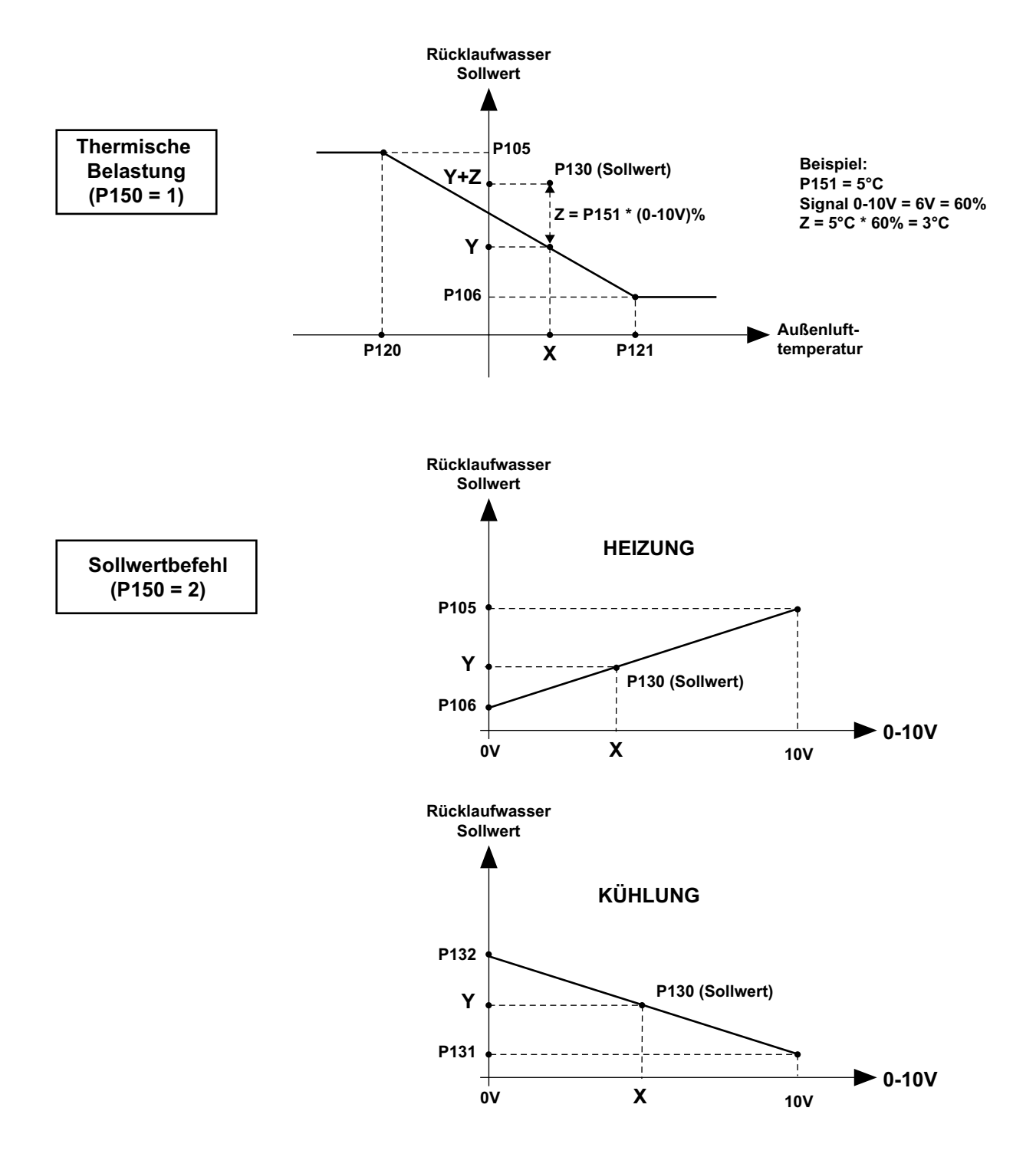

**HINWEIS:** Die Graphen, die sich auf die Parameter von Zone 1 beziehen, sind für Zone 2 mit den entsprechenden Parametern identisch.

DE

# argo*clima* 5.p.A.

Via Alfeno Varo, 35 - 25020 Alfianello - BS - Italy Tel. +39 0331 755111 - Fax +39 0331 755501 www.argoclima.com